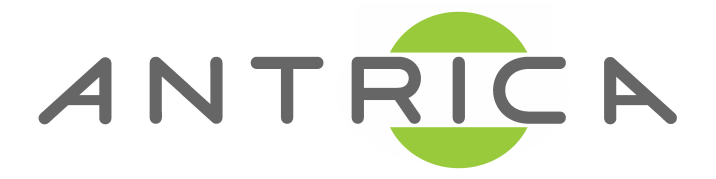

# ANT-4000E/EB H.264 1080P60 HD VIDEO ENCODER

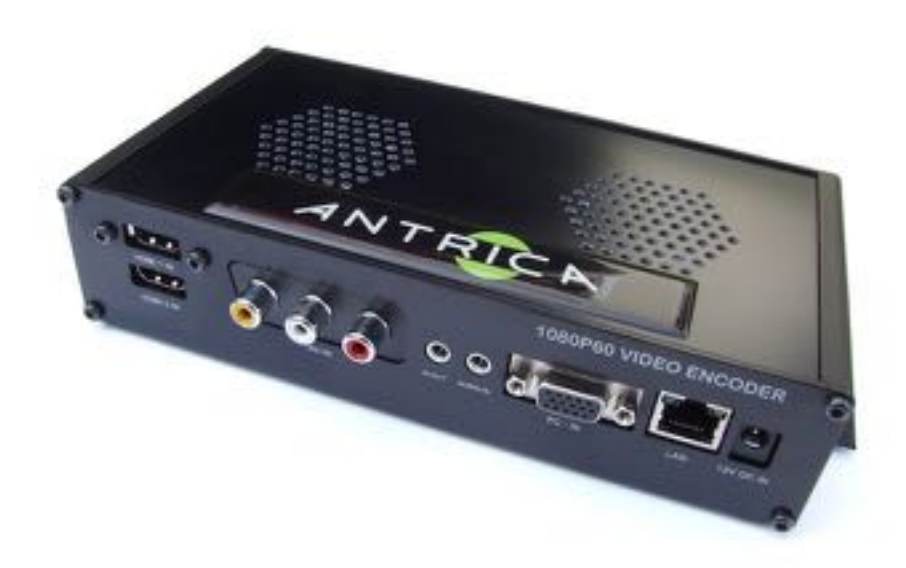

# User Manual Ver. 5.0 FW version up to 203.35

## **Safety Precautions**

#### We appreciate you purchasing the ANT-4000E. Before installing the product, please read the following carefully.

- ♦ Make sure you turn off the power before installing the ANT-4000E.
- ♦ Do not install under the direct sunlight or in dusty areas.
- ♦ Make sure you use the product within the temperature and humidity specified in the specification.
- ♦ Do not operate the product in presence of vibration or strong magnetic fields.
- ♦ Do not put electrically conducting materials in the ventilation hole.
- ♦ Do not open the top cover of the product. It may cause a failure or electric shock from the components.
- ♦ To prevent the unit from overheating, make sure you keep the ventilation holes at the top least 10cm from any other object. Also allow air underneath the unit and do not obstruct vent holes
- Make sure the mains voltage is correct (220V/110V) before connecting the power adapter supplied in the
   box (12V DC output).
- On not obstruct ventilation holes above and below the server box. Rubber feet are provided to allow air flow below the server case , in addition to outlet holes at the top of the case.

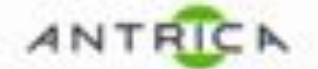

|   |   |                              | 1.1.1 |
|---|---|------------------------------|-------|
| r | 2 | EC DECLARATION OF CONFORMITY | r c   |
| 5 | 2 | EO DEOLANATION OF CONFORMITT | 60    |

| Name: Antrica (D       | ivision of Zilica Ltd)    |                                                             |
|------------------------|---------------------------|-------------------------------------------------------------|
| Address: 8 Hasting     | Close, Bray, Berkshine    | N SL6 2DA                                                   |
| Declare under sole re  | sponsibility that the pr  | oduct                                                       |
| Product Name:          |                           | Antrica 1080P60 Video & PC Encoder                          |
| Product Type / Model   | ŧ                         | ANT-4000E                                                   |
| Batch / Serial Number  | 6                         | EMC Unit                                                    |
| Item Number (s):       |                           | One                                                         |
| Year in which CE mar   | k was affixed:            | 2012                                                        |
| To which this declarat | tion relates is in confor | mity with the following standards:                          |
| BS EN55103-1           | 2009                      | Emissions Standard for Audio, Video, Audio-Visual Equipment |
| BS EN55103-2           | 2009                      | Immunity Standard for Audio, Video, Audio-Visual Equipment  |
| BS EN61000-4-2         | 1995                      | ESD Requirements                                            |
| BS EN61000-4-3         | 1996 + A1 + A2            | Radiated Susceptibility                                     |
| BS EN61000-4-4         | 1995                      | Electrical Fast Transient Burst Requirement                 |
| BS EN61000-4-5         | 1995 + A1 + A2            | Surges Requirements                                         |
| BS EN61000-4-6         | 2007                      | Conducted Susceptibility                                    |
| BS EN61000-4-11        | 2004                      | Voltage Dips and Interruptions                              |
| Following the provisio | ns of EU EMC Directs      | ve 2004/108/EC                                              |
| Bray, Berkshire, Engl  | and, U K                  | Leslie Litwin                                               |
| (Place of teaus)       | Non-Sector                | (Name of Authorised Parages                                 |
| 18 January 2012        |                           | h. hod                                                      |
| (Date of teaue)        |                           | (Signature of Authorised Person)                            |

TEST REPORT NO: ETS/R1707/EN

COMMERCIAL-IN-CONFIDENCE

ISSUE DATE: 18 JANUARY 2012

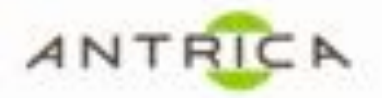

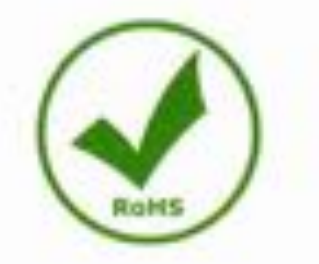

RoHS Certificate of Compliance Antrica Products as of March 11, 2012

This document certifies that the Part Numbers listed in this document and manufactured by Antrica do not to the knowledge of the certifier contain the substances listed in the table below in concentrations exceeding the Maximum Control Value (MCV), and will be compliant as of the date listed. Substance Lead 0.1% by weight (1000 ppm)

Mercury 0.1% by weight (1000 ppm) Cadmium 0.01% by weight (100 ppm) Hexavalent Chromium 0.1% by weight (1000 ppm) Polybrominated Biphenyls (PBB) 0.1% by weight (1000 ppm) Polybrominated Diphenyl Ethers (PBDE) 0.1% by weight (1000 ppm)

#### Maximum Control Value

Products containing the substances listed in the table above, in concentrations below the MCV, are understood to be in compliance with Directive 2002/95/EC of the European Parliament and of the Council of 27 January 2003 on the restriction of the use of certain hazardous substances in electrical and electronics equipment (RoHS Directive) in accordance with the definitions set forth in the directives.

If you require any further clarification on above matter, please do not hesitate to write to us or call us. +44 1628 626098 e:sales@antrica.com

Product List ANT-4000E and Derivates ANT-4000D and Derivates ANT-3300 ANT-320000A ANT-320000AS ANT-3400

Signed on behalf of Antrice

Leslie Litwin Managing Director Dated 11 March 2012 Avenue (Declared 2 Disk Ltd) & Hasting Class, Bray, Berlin, SLS 204-United Employm

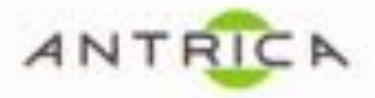

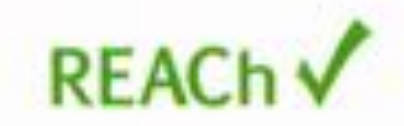

REACH Certificate of Compliance Antrica Products as of March 11, 2012

Antrica does not currently either manufacture or import any chemical substances into the EU on their own or in articles (products) in quantities of 1 ton or more per year. In addition, Antrica products do not contain chemical substances intended to be released during the normal and reasonably foreseeable conditions of the product's use as defined by the REACH regulation and existing guidance.

The "Products" Video Encoders & Decoders identified below are in compliance with European Union Regulation 1907/2006 on the Registration Evaluation Authorization and Restriction of Chemicals (REACH). Based on information provided by our suppliers, Antrica designates the Video Encoders and Decoders listed below as REACH compliant for orders based on or after the date of this certification. REACH compliant means that:

- Our products, Video Encoders and Decoders, are categorized as articles under the REACH Regulations.
- It is not intended that our Video Encoders and Decoders release substances during normal and reasonably foreseeable conditions of use.
- Regarding the Substances of Very High Concern (SVHC) updated candidate list recently released by the European Chemicals Agency on December 15, 2010, Antrica products do not contain more than 0.1% by weight per article of any substance on the SVHC candidate list.

We will continue to monitor the status of the candidate list as part of our on-going compliance activities, including the possible need under Article 33 of REACH to inform product recipients and consumers if an article contains more than 0.1% by weight per article of any substance that is added to the SVHC candidate list in the future.

If you require any further clarification on above matter, please do not hesitate to write to us or call us. +44 1628 626098 e-sales@antrica.com

Product List ANT-4000E and Derivates ANT-4000D and Derivates ANT-3300 ANT-320000A ANT-320000AS ANT-3400

Signed on behalf of Antrica

Leslie Litwin Managing Director Dated 11 March 2012 Antrice (Division of Dice Ltd) 8 Hasting Close, Bray, Berley, Sci 20A United Kingdom

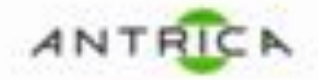

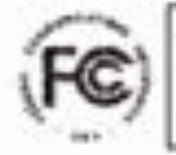

## FEDERAL COMMUNICATIONS COMMISSION (F.C.C.) DECLARATION OF CONFORMITY

| Name and Address of Manufacturer<br>Antrica (Division of Zilica Ltd)<br>8 Hasting Close<br>Bray<br>Berkshire<br>SL6 2DA<br>Tel. No. 01628 626098<br>Trade Name:                                                                                                    | Name and Address of Responsible Party<br>(must be in USA)<br>Tel. No.<br>Antrica (Division of Zilica Ltd)                                                                                                    |
|----------------------------------------------------------------------------------------------------|----------------------------------------------------------------------------------------------------|
| Product Name:                                                                                                    | Antrica 1080P60 Video & PC Encoder                                                                                                    |
| Product Model Number:                                                                                                    | ANT-4000E                                                                                                    |
| <ul> <li>cause harmful interference to radio communic will not occur in a particular installation. If this television reception, which can be determined encouraged to try to correct the interference b</li> <li>Recrient or relocate the receiving anterior increase the separation between the eq</li> <li>Connect the equipment into an outlet or connected.</li> <li>Consult the dealer or an experienced na You are cautioned that changes or modificatio compliance could void your authority to operal</li> </ul> | ations. However, there is no guarantee that interference<br>equipment does cause harmful interference to radio or<br>by turning the equipment off and on, the user is<br>y one or more of the following measures:<br>na.<br>upment and receiver.<br>a circuit different from that to which the receiver is<br>dio/TV technician for help.<br>ns not expressly approved by the party responsible for<br>te the equipment. |
| Bray, Berkshire, England, U K                                                                                                    | Leslie Litwin                                                                                                    |
| (Place of iterus)                                                                                                    | Name of Authorized Persons                                                                                                    |
| 18 January 2012                                                                                                    |                                                                                                    |
| and in the second second second second second second second second second second second second second second se                                                                                                    |                                                                                                    |
| (Date of lesue)                                                                                                    | (Signature of Authorised Person)                                                                                                    |

COMMERCIAL-IN-CONFIDENCE

中国大陆 RoHS

**Chinese Mainland RoHS** 

根据中国大陆《电子信息产品污染控制管理办法》(也称为中国大陆RoHS), 以下部分列出了Antrica'产品中可能包含的有毒和/或有害物质的名称和含量。中国 大陆RoHS指令包含在中国信息产业部MCV标准:"电子信息产品中有毒物质的限量 要求"中。

According to the "China Administration on Control of Pollution Caused by Electronic Information Products" (Also called RoHS of Chinese Mainland), the table below lists the names and contents of toxic and/or hazardous substances that Antrica's product may contain. The RoHS of Chinese Mainland is included in the MCV standard of the Ministry of Information Industry of China, in the section "Limit Requirements of toxic substances in Electronic Information Products".

| 零件项目( )                    | 有毒有      | <b>f害物</b> 质 | 5或元 <b>素</b> | H.v.       |         |        |
|----------------------------|----------|--------------|--------------|------------|---------|--------|
| Component Name             | Hazardo  | ous Subs     | tances or    | r Elements | S       |        |
|                            | 铅        | 汞            | 镉            | 六价         | 多溴联苯    | 多溴二苯醚  |
|                            | (Pb)     | (Hg)         | (Cd)         | 铬          | (PBB)   | (PBDE) |
|                            |          |              |              | (Cr6+)     |         |        |
| 印制电路配件                     | Y        | 0            | 0            | 0          | 0       | 0      |
| Printed Circuit Assemblies | ^        | U            | U            | U          | U       | U      |
| 外接电()缆                     | 0        | 0            | 0            | 0          | 0       | 0      |
| External Cables            | U        | V            | U            | U          | •       | •      |
| 底架                         | 0        | 0            | 0            | 0          | 0       | 0      |
| Chassis                    | U        | U            | U            | U          | U       | U      |
| 电源供应器                      | <b>v</b> | 0            | 0            | 0          | 0       | 0      |
| Power Supply Unit          | ^        | U            | U            | U          | U       | U      |
| 文件说明书                      | 0        | 0            | 0            | 0          | 0       | 0      |
| Paper Manuals              | U        | V            | U            | U          | •       | •      |
| 光盘说明书                      | 0        | 0            | 0            | 0          | 0       | 0      |
| CD Manual                  | U        | U            | U            | U          | U       | U      |
| 装置配件                       | 0        | 0            | 0            | 0          | 0       | 0      |
| Installation kit           |          |              |              |            | U U     | Ŭ      |
| ○ 丰二法方害方宝物居力法並从论:          | 右板底井     | ***          | 与与方          | CI/T 112   | es 200e |        |

O: 表示该有毒有害物质在该部件所有均质材料中的含量均在 SJ/T 11363-2006 标准规定的限量要求以下.

O: Indicates that this toxic or hazardous substance contained in all of the homogeneous materials for this part is below the limit requirement in SJ/T11363-2006.

X: 表示该有毒有害物质至少在该部件的某一均质材料中的含量超出 SJ/T 11363-2006 标准规定的限量要求.

X: Indicates that this toxic or hazardous substance contained in at least one of the homogeneous materials used for this part is above the limit requirement in SJ/T11363-2006.

在中国大陆销售的相应电子信息产品(EIP)都必须遵照中国大陆《电子信息产品污 染控制标识要求》标准贴上环保使用期限(EFUP)标签。Antrica产品所采用的EFU P标签(请参阅实例,徽标内部的编号使用于制定产品)基于中国大陆的《电子信息 产品环保使用期限通则》标准。 All Electronic Information Products (EIP) that are sold within Chinese Mainland must comply with the "Electronic Information Products Pollution Control Labeling Standard" of Chinese Mainland, marked with the Environmental Friendly Use Period (EFUP) logo. The number inside the EFUP logo that Antrica uses (please refer to the photo) is based on the "Standard of Electronic Information Products Environmental Friendly Use Period" of Chinese Mainland.

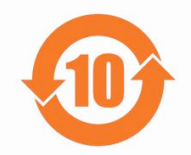

## Additional Table Rows

In the following table additional row elements have been collected, which might be applicable for certain products. Please add them to the above table as needed.

| 零件项目()                                          |           | 有毒有害物质或元素 |                      |                   |               |                 |  |
|-------------------------------------------------|-----------|-----------|----------------------|-------------------|---------------|-----------------|--|
| Component Name                                  | Hazard    | ous Subs  | tances or            | Elements          | 6             |                 |  |
|                                                 | 铅<br>(Pb) | 汞<br>(Hg) | <del>镉</del><br>(Cd) | 六价<br>铬<br>(Cr6+) | 多溴联苯<br>(PBB) | 多溴二苯醚<br>(PBDE) |  |
| 印制电路配件<br>Printed Circuit Assemblies            | x         | 0         | ο                    | 0                 | Ο             | Ο               |  |
| 印制电路主要配件<br>Main Printed Circuit Assembly       |           |           |                      |                   |               |                 |  |
| 插入式印制电路配件<br>Plug in Printed Circuit Assembly   |           |           |                      |                   |               |                 |  |
| 背板式印制电路配件<br>Backplane Printed Circuit Assembly |           |           |                      |                   |               |                 |  |
| 显示制电路裝配<br>Display Printed Circuit Assembly     |           |           |                      |                   |               |                 |  |
| 插入式插件<br>Plug assembly                          |           |           |                      |                   |               |                 |  |
| 外接电( )缆<br>External Cables                      |           |           |                      |                   |               |                 |  |
| 內部线路<br>Internal wiring                         |           |           |                      |                   |               |                 |  |
| 接線器<br>Wiring looms                             |           |           |                      |                   |               |                 |  |
| 散热片( )<br>Heatsinks                             |           |           |                      |                   |               |                 |  |
| 底架<br>Chassis                                   |           |           |                      |                   |               |                 |  |
| 外壳<br>Enclosure                                 |           |           |                      |                   |               |                 |  |
| 金属<br>Metal Enclosure                           |           |           |                      |                   |               |                 |  |

|                                                          | T                     | T          |            |            |                 |                   |
|----------------------------------------------------------|-----------------------|------------|------------|------------|-----------------|-------------------|
| 塑胶                                                       |                       |            |            |            |                 |                   |
| Plastic Enclosure                                        |                       |            |            |            |                 |                   |
| 螺帽,螺钉(),螺旋(),垫圈,                                         |                       |            |            |            |                 |                   |
| 件                                                        |                       |            |            |            |                 |                   |
| Nuts, bolts, screws, washers,                            |                       |            |            |            |                 |                   |
| Fasteners                                                |                       |            |            |            |                 |                   |
| 电源供应器                                                    |                       |            |            |            |                 |                   |
| Power Supply Unit                                        |                       |            |            |            |                 |                   |
| 风扇                                                       |                       |            |            |            |                 |                   |
| Fan                                                      |                       |            |            |            |                 |                   |
| 键盘                                                       |                       |            |            |            |                 |                   |
| Keyboard                                                 |                       |            |            |            |                 |                   |
| 显示()                                                     |                       |            |            |            |                 |                   |
| Display                                                  |                       |            |            |            |                 |                   |
| 正面()面板                                                   |                       |            |            |            |                 |                   |
| Front panel                                              |                       |            |            |            |                 |                   |
| 金属制品[制造]                                                 |                       |            |            |            |                 |                   |
| Metalwork                                                |                       |            |            |            |                 |                   |
| 塑胶制品[制造]                                                 |                       |            |            |            |                 |                   |
| Plastic work                                             |                       |            |            |            |                 |                   |
| 电池(组)                                                    |                       |            |            |            |                 |                   |
| Batteries                                                |                       |            |            |            |                 |                   |
| 文件说明书                                                    |                       |            |            |            |                 |                   |
| Paper Manuals                                            |                       |            |            |            |                 |                   |
| 光盘说明书                                                    |                       |            |            |            |                 |                   |
| CD Manual                                                |                       |            |            |            |                 |                   |
| 装置配件                                                     |                       |            |            |            |                 |                   |
| Installation kit                                         |                       |            |            |            |                 |                   |
| O: 表示该有毒有害物质在该部件所有                                       | ;<br>均质材 <sup>;</sup> | 料中的含       | 量均在        | GJ/T 1136  | 3-2006          |                   |
| 标准规定的限量要求以下.                                             |                       |            |            |            |                 |                   |
| O: Indicates that this toxic or hazardou                 | IS SUbstai            | nce conta  | ined in al | l of the h | omogeneous ma   | aterials for this |
|                                                          | 00/115                | 555-2000   | •          |            |                 |                   |
| X: 表示该有毒有害物质至少在该部件                                       | 牛的某一:                 | 均质材料       | 中的含量       | Ł超出 SJ     | /T 11363-2006   |                   |
| │ 标准规定的限量要求.<br>ゾ Indicatos that this tavia as based and | o oubote              |            | inod in at | loost or   | o of the home   | noouo motoriola   |
| used for this part is above the limit i                  | requireme             | ent in SJ/ | T11363-2   | 006.       | e or the nomoge | meous materials   |
|                                                          |                       |            |            |            |                 |                   |
|                                                          |                       |            |            |            |                 |                   |

## Table of Contents

| Section | Contents                                          | Pages |
|---------|---------------------------------------------------|-------|
| 1       | About this Manual                                 | 4     |
| 2       | Features                                          | 4,5   |
| 3       | Contents of the Box                               | 6     |
| 4       | Panel Layout- Front View, Rear View               | 7,8   |
| 5       | Quick Start Guide                                 | 9,10  |
| 6       | Installation- Connecting Video                    | 11    |
| 7       | Installation - Connecting Audio                   | 11    |
| 8       | Installation- Connecting Network and Serial Ports | 12    |
| 9       | Installation-Powering Up and LED Status           | 12    |
| 10      | Web System Setup-System Configuration             | 13    |
| 11      | Web System Setup-Serial Port Configuration        | 14    |
| 12      | Web System Setup-Firmware Upgrade and S/W Images  | 15    |
| 13      | Web System Streaming Control 1,2,3 &4             | 15-19 |
| 14      | Web System Save Changes                           | 20    |
| 15      | Web System Setup- Reboot System and Factory Reset | 21    |
| 16      | Using P2P Low Latency mode with ANT-4000D         | 22    |
| 17      | Using VLC Player with ANT-4000E - Unicast         | 23    |
| 18      | Using VLC Player with ANT-4000E- Multicast        | 24    |
| 19      |                                                   |       |
| 20      |                                                   |       |
| 21      |                                                   |       |
| 22      |                                                   |       |
| 23      |                                                   |       |

# Introduction

## 1. About this Manual

This User Manual provides information on operating and managing the ANT-4000E in a number of video systems. The Manual includes instructions for installation, operation and configuration of the ANT-4000E as well as troubleshooting. The ANT-4000E will be used as a generic part number and where options are mentioned this will be referred to as the ANT-4000EX where X is used to identify the options part number

## 2. Features

ANT-4000E is a Full HD 1920 x1080 at 60 frames/second encoder designed to be used for various streaming applications where high quality video or PC output needs to be sent over an IP network at low data rates. Video resolutions from PAL and NTSC up to 1080P60 are supported as well as stereo audio. In combination with the ANT-40000D Decoder unit the ANT-4000E can additionally stream video at extremely low latencies (delay) typically 80mS. The ANT-4000E provides a number of different video and audio interfaces together with a general purpose virtual 2 way serial cable interface. Network transmission is via a 10/100 ethernet port. Power is supplied by the 240/110V AC to12Volt DC converter supplied.

#### Video

- State-of- the art Compression Algorithm, H.264 Baseline level 4.2
- 24 bit RGB + YUV (4:2:2)
- Low latency encode decode typ. 80mS (when used with ANT-4000D)
- Single stream + Stereo Audio
- Video and PC interfaces supported YCbCr & RGB
- HDMI v1.3 (DVI-D) VGA, Composite Video and Component video supported
- YPbPr Component plus CVBS composite video
- Compression and Decompression with multiple Resolution options
   : 1920x18080i60/P60, 1280x720P60, 720x480i60/P60
  - : WSXGA + (1680 x1050), SXGA (1280x1024) WXGA(1280x800)

XGA (1024x768) SVGA (800x600) , VGA (640x480) see table for more

- Wide Range of Video Transmission Rates : 100kbps ~ 12Mbps
- Various Transmission Modes : I frame GOP mode, Slice Mode (I frame in P frames)
- HDCP compliant v1.1

## 🗆 Audio

- 2x HDMI audio supported Compressed or uncompressed
- Stereo Audio one way 44.1kHz / 48kHz , 16 bit ADC.
- RCA stereo jacks and mini stereo headphone jacks

## Network

- Static IP & Dynamic IP (DHCP) Support 10/100 ethernet
- One to One Connection & One to Multiple Connection
- Multi-Casting and Simulcast modes
- Various Protocols supported : TCP/IP, UDP, Multicast, DHCP, HTTP, RTSP,
- RTSP, One to one proprietary low latency plus MPEG-TS (Video only)
- PLC modem connection

### Serial Data

- Two serial ports : RX and TX bi directional data
- 3.3v TTL serial data (external level shift for RS232 required)
- Data pass-through mode : Serial data communication between Encoder Decoder
- Virtual serial cable between encoder and decoder, Bi Directional.

## 

• Engineering applications only

#### □ User Interface

- Internet Explorer for system setup
- Firmware upgrade via PC command interface (simple)
- OSD system status if required

#### Operating conditions

• 0 to +40 ambient operating temp

#### □ Reliability Reliable embedded system

- System recovery utilizing dual watch-dog functions
- System reset switch

## 3. Contents of Box

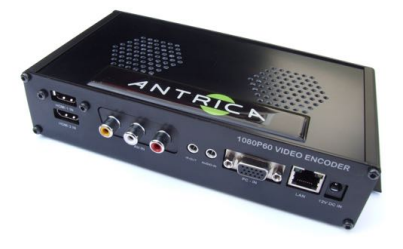

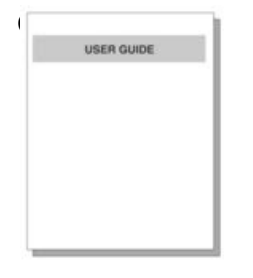

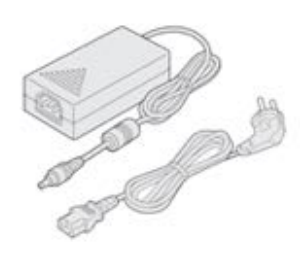

ANT-4000E

User Manual (CD)

Power adapter and Cable

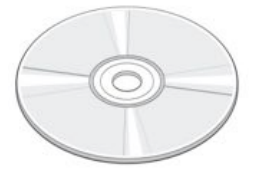

Software CD

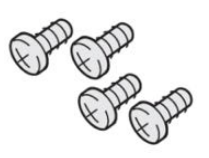

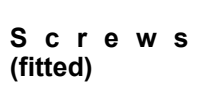

000 000 000 000 000

Brackets (fitted)

## 4. Panel Layout

## □ Front View

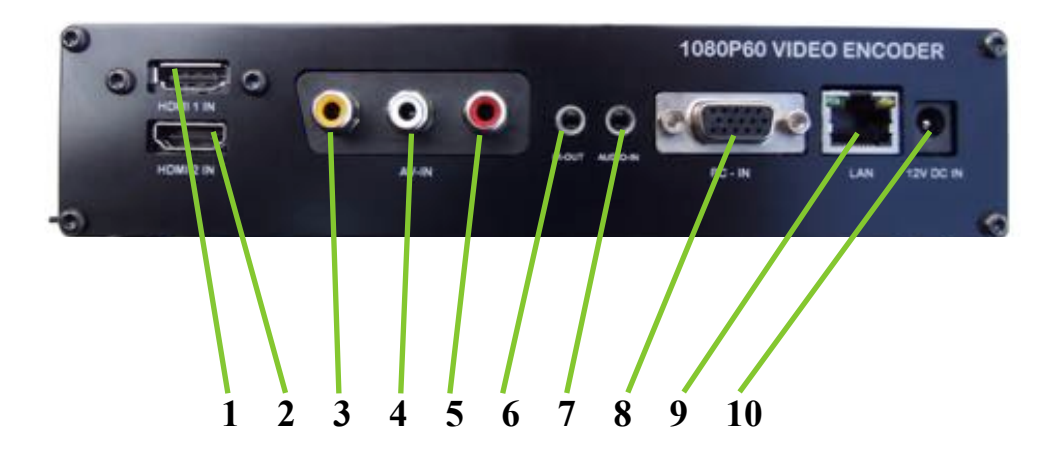

| No. | Parts      | Function                   |
|-----|------------|----------------------------|
| 1   | HDMI 1     | HDMI input number 1        |
| 2   | HDMI 2     | HDMI input number 2        |
| 3   | CVBS Video | Composite Video Input RCA  |
| 4   | Audio L    | Audio input left           |
| 5   | Audio R    | Audio input Right          |
| 6   | IR Out     | Not used                   |
| 7   | Audio Jack | Stereo audio input jack    |
| 8   | PC-IN      | VGA input for PC interface |
| 9   | LAN        | 10/100 LAN RJ45 interface  |
| 10  | 12V DC     | 12 Volt DC input           |

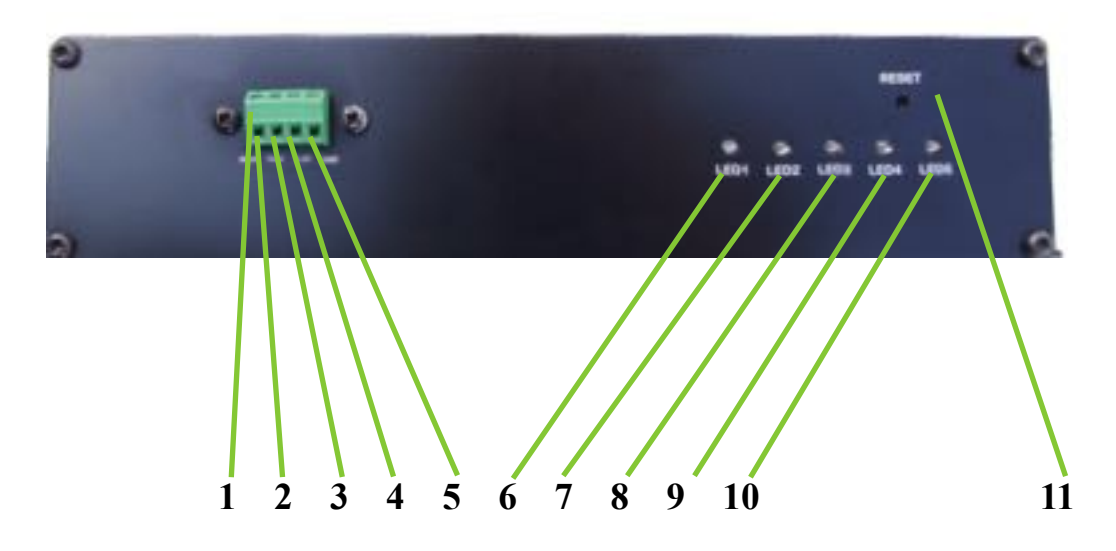

| No. | Part         | Function                                     |
|-----|--------------|----------------------------------------------|
| 1   | Serial       | Two way serial connector                     |
| 2   | Rx           | Serial Data Rx output                        |
| 3   | Tx           | Serial Data Tx input                         |
| 4   | 3.3V         | 3.3 volts DC out                             |
| 5   | Ground       | Ground                                       |
| 6   | LED1         | Power indicator LED1=On= 12v Power On        |
| 7   | LED2         | System booting (blinking), Booted (On)       |
| 8   | LED3         | Connected to Client On=Decoder Blink=IE      |
| 9   | LED4         | Video streaming On=Video streaming           |
| 10  | LED5         | selected video port has a valid input signal |
| 11  | Reset switch | System reset to factory default/ IP address  |

## 5. Quick Start Guide

The ANT-4000E is a high quality 1080P60 maximum video and audio encoder with virtual serial connections. ANT-4000E compresses Video and Audio using H264 standards and streams this compressed signal over an IP network via Ethernet. Using an ANT-4000D decoder unit will allow the IP network stream to be decoded and converted back to Video plus Audio. Alternatively a Software decoder such as VLC player may be used to decode the IP network stream generated by the ANT-4000E

## **Quick Start - Power up and streaming video**

The ANT-4000E comes with a 12 volt power converter (220/240/110V AC to 12 VDC) plus a kettle lead for connection to the mains supply. Plug the Kettle lead into the 12 volt supply and the other end of the kettle lead into the local mains AC supply.

Remove the ANT-4000E from its packaging and connect the 12Volt DC plug into the 12 socket of the ANT-4000E. 5x LEDs will gradually change state as the unit boots into its standby/ ready condition. (See LED description for exact meaning of LEDs) All 5 LEDS will be lit when the unit is streaming to a decoder

Connect a suitable video source via one of the external Video and Audio inputs provided on the ANT-4000E. (Note factory default is HDMI 1 input) Video resolutions can be from PAL, NTSC up to 1920 x1080 at 60 Hz or frames/second. A full list of supported video formats is described later in this manual. (HDMI, CVBS, VGA and Component (using a Component to VGA dongle). DVI-D may be connected using a DVI-D to HDMI dongle.

If you are using an ANT-4000D decoder unit connect this in a similar way as described above except Video and Audio connections will be Outputs instead of inputs .

#### ANT-4000E + ANT4000D are shipped with the following defaults:

- Encoder will communicate / stream to the Decoder via LAN

- HDMI Port 1 (upper most input) on ANT-4000E is input and HDMI output on ANT-4000D

- IP addresses are 192.168.0.151 (E) and 192.168.0.152 (D)

- Connection via LAN will allow video from the ANT-4000E to be streamed to the ANT-4000D without any changes being made to the settings. Customers with both units should test this configuration first. This is the low latency mode proprietary mode.

#### **Quick Start- Connecting a web browser to adjust/ change settings.**

The ANT-4000E/D has a web interface for setting up all parameters , network functions etc. Currently you must use Internet Explorer for this function.

Having connected the ANT-4000E to a video/audio source and 12vDC next connect the ethernet port to an ethernet network/ switch using an RJ45 ethernet cable (not supplied).

Connect a laptop or PC to the same network that the ANT-4000E is connected to.

#### ANT-4000E Factory default IP address is 192.168.0.151 (ANT-4000D is 192.168.0.152)

Internet Explorer will display the System Setup page first, you may then browse and chage other pages and settings

## 5. Quick Start Guide- Continued

## Quick Start- Streaming video to VLC player using RTSP streaming.

The ANT-4000E can be set to stream video to a software decoder such as VLC player. There are two modes supported :

a) RTSP video plus Audio

b) MPEG-TS mode Video Only!

To test Software decoding using VLC player please follow these instructions:

1) Browse to the ANT-4000E IP address using Internet Explorer. Active X is used to control and change settings so your browser may ask if it is safe to install Active X control.

2) On the Streaming Control page select the RTSP SERVER pull down menu and select ON. Then press SUBMIT to save these setting changes to RAM

3) If you wish to save this configuration to FLASH memory so that after next power up these settings will be default, go to SAVE SETTINGS and click SAVE then confirm.

4) Open VLC player and in Network type : **rtsp://192.168.0.151:8054/stream** (where 192.168.0.151 is the IP address of the ANT-4000E encoder)

5) VLC will now decode the incoming rtsp stream from the ANT-4000E. Please use VLC version 1.1.11 or later

#### Quick Start- Streaming video to VLC player/ Set top box using MPEG-Transport Stream

The ANT-4000E can stream using MPEG Transport Stream based on H264.

Connect the ANT-4000E to a network and a PC/Laptop with VLC player.

In the SYSTEMS SETTING PAGE of the ANT-4000E you must set the Peer IP address to be the same as the PC which is running VLC. This will effectively be Peer to Peer mode using MPEG Transport Stream via UDP. Port 1234 is pre set

Now in the ANT-4000E Streaming Control page you must enable STREAMING and Encapsulation should be MPEG TS via UDP (TS2UDP)

If you set P2P mode in the ANT-4000E settings you will need to open a network page on VLC and type **udp://@:1234**, this will open a unicast MPEG TS stream

If you set multicast on the ANT-4000E System Settings page then in VLC you should type:

udp://@227.2.2.7:1234 (where 227.2.2.7 is the multicast IP address you set in the ANT-4000E systems setting page. Replace this IP address with whatever multicast IP address you set in the ANT-4000E Systems setting

Please Note currently Video Only is supported with MPEG TS mode.

# INSTALLATION

## 6. Connecting Video

## Encoder System

## Connecting Video

The ANT-4000E has multiple inputs which can be used to input video

- HDMI 1 and HDMI 2: These inputs support video plus audio but must be selected in the Web Setup (See System Configuration)
- Composite CVBS: Composite video input in the form of an RCA socket (Yellow) together with Audio Left and Right RCA sockets (White and Red)
- VGA D-Sub: Supports VGA analogue inputs from a PC, audio is input separately via the stereo Jack socket or RCA socket above.
- DVI-D: Supported via one of the HDMI inputs using an external DVI to HDMI dongle (not supplied)
- Component Video: Supported via the VGA input using an external Component Video to VGA converter dongle. Supplied as an option

## 7. Connecting Audio

## • Connecting Audio.

The ANT-4000E has two methods to connect Audio

- Via the stereo 3.5mm Jack socket
- Via the RCA stereo left and right input sockets
- Audio signal is at line level, therefore, a microphone or speaker with an amplification function should be used

## 8. Connecting Network & Serial Ports

## • Connecting the Network Cable

The ANT-4000E has a 10/100 RJ45 Ethernet port for connection to a network or external wireless device

## • Connecting the Serial Ports

The ANT-4000E has a two way serial connection capability via a "Virtual Cable" function. This allows two way serial data to be sent/received if the ANT-4000E is paired up with an ANT-4000D decoder unit. 3.3V data may be sent bi-directionally for control and command applications. Serial data is sent and is subject to the serial port configurations (See System setup- Serial Ports)

- Serial Data Tx
- Serail Data Rx
- +3.3V DC
- Earth

## 9. Powering Up & LED Status

Connect the 12V power converter to 110/240 V AC supply with the power lead provided. Connect the 12V connector into the front panel of the ANT-4000E marked 12V DC Input.

1) Observe ALL LEDs are illuminated and flashing momentarily, this is to check all LEDs are working

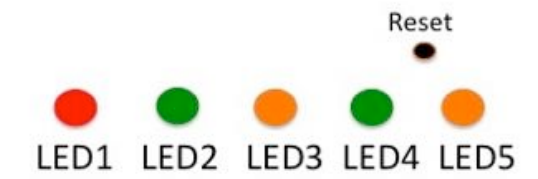

- LED1: This indicates if 12V DC power is connected
   ON= Power On, OFF =Power OFF, Flashing= test mode on power up
- 3) LED2 : Booting Status of the onboard CPU Flashing= Booting , On= Booted (LED3/4/5 will flash )
- LED3: Client Connected
   Flashing: No Client connected (decoder), On= Client decoder Connected
- 5) LED4: Video Stream Data:

On= Video data is streaming, Flashing = Streaming is Off.

6) LED5: Video Input Connected

On= Video is connected to the selected input and identified as valid ,flashing= No Video

If the Encoder is working correctly in a typical system and connected to decoder and is streaming video then ALL LEDs will be ON.

# Web Based System Setup

## 10. System Configuration 👄

This Page is the default Web interface when connecting to the ANT-4000E via Internet Explorer. Type in the default IP address of the ANT-4000E into Internet Explorer 192.168.0.151 or if this has been changed your new modified IP address. Hit [ENTER] and the System Configuration screen will appear.

This page allows changes to the Network settings, Peer IP (the Decoder IP address you wish to connect to, Multicast IP address to be used and P2P (peer to peer mode) or multicast can be set.

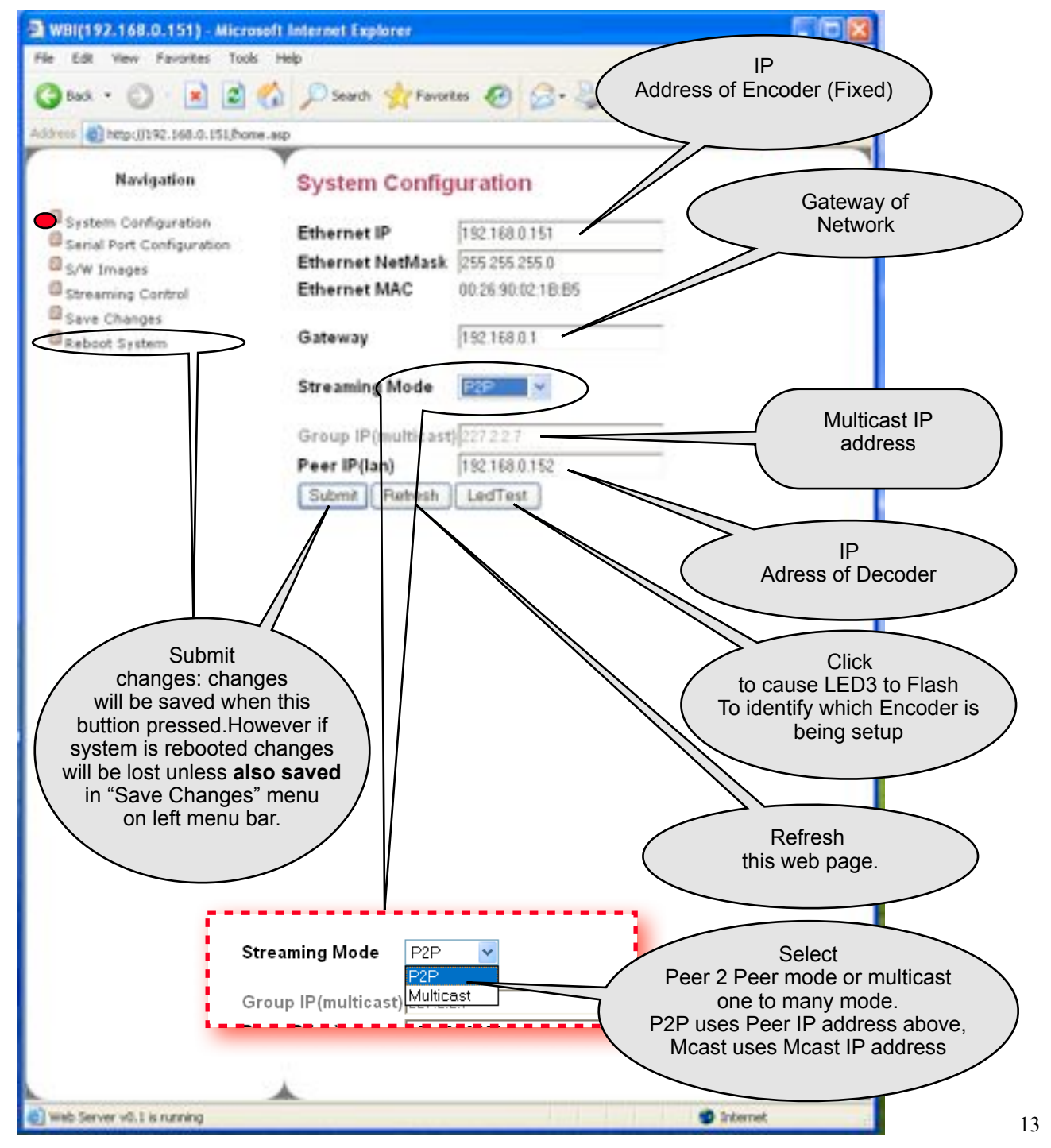

## 11. Serial Port Configuration 👄

The Serial Port is a bi directional "Virtual" Serial cable using TTL 3.3v signals. RS232 and RS485 can be sent bi-directionally using an external RS232/485 to TTL converter. This page allows setting of the serial port baud rates and other characteristics. Serial interface consists of Earth, 3.6V, RX Data and Tx Data

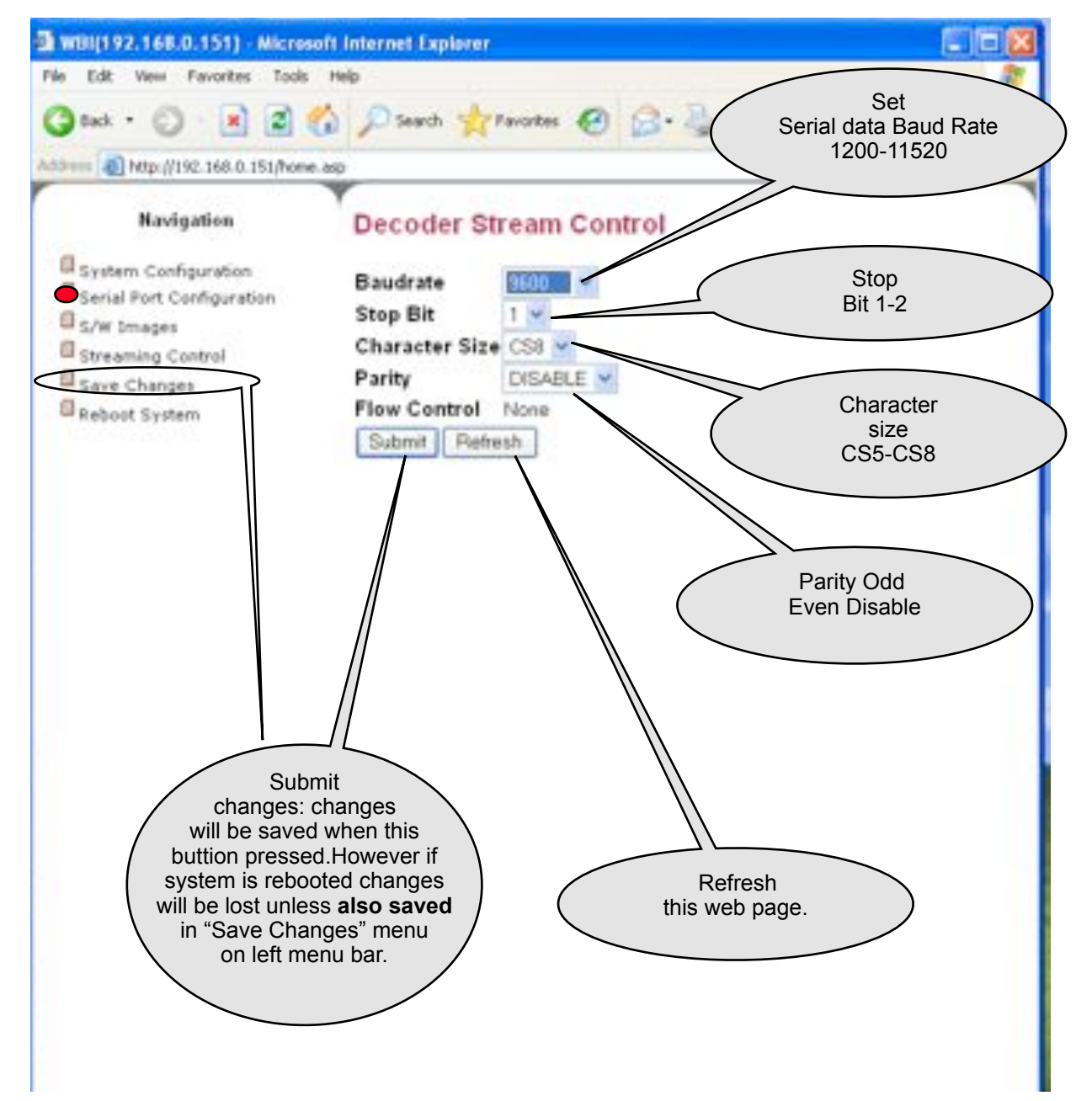

## 12. Firmware Upgrade & S/W Images 😐

This section allows users to easily upgrade the Firmware of the ANT-4000E

- To upgrade the firmware use the Browse button below to locate the new Firmware file on your computer
- Once the F/W file is selected click UPLOAD. This will cause the ANT-4000E to upload the file into temporary memory. This may take several seconds
- Once the UPLOAD process is finished the web page will show a WRITE TO FLASH box as shown below.
- Pressing WRITE TO FLASH will cause the ANT-4000E to save the file to its Flash memory.
   WARNING! Once you press this button do not unplug the power lead as this may cause the system to be corrupted and may not recover or function correctly. Make sure the Firmware file is correct before pressing UPLOAD TO FLASH. (If an ANT-4000D is connected BOTH units will be upgraded with new FW)
- Once UPLOAD TO FLASH is pressed the system will take several minutes to write the file to Flash and then reboot. Do NOT UNPLUG the system at this time or make any further changes until it has rebooted fully (All LEDs illuminated and as a minimum LED1 and LED2 illuminated permanently if video is not connected or a decoder is not connected) Allow 5 minutes for this take place.

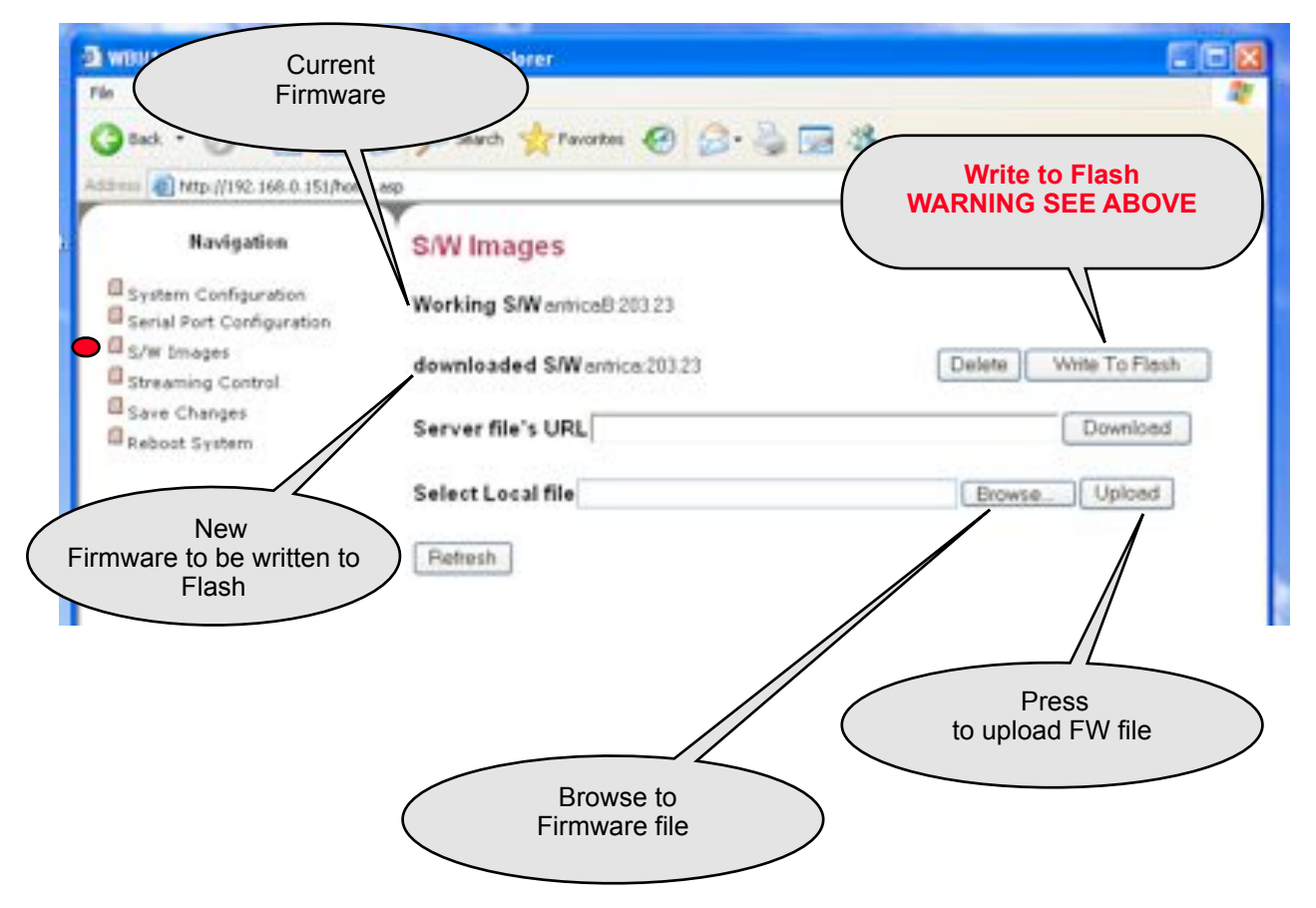

## 13. Streaming Control (1) - Information Screen 😐

Streaming Control page allows settings to be made to the method of streaming. Part of this page has information about this encoder and the remote decoder if connected. Video and Audio input ports can be selected on this page

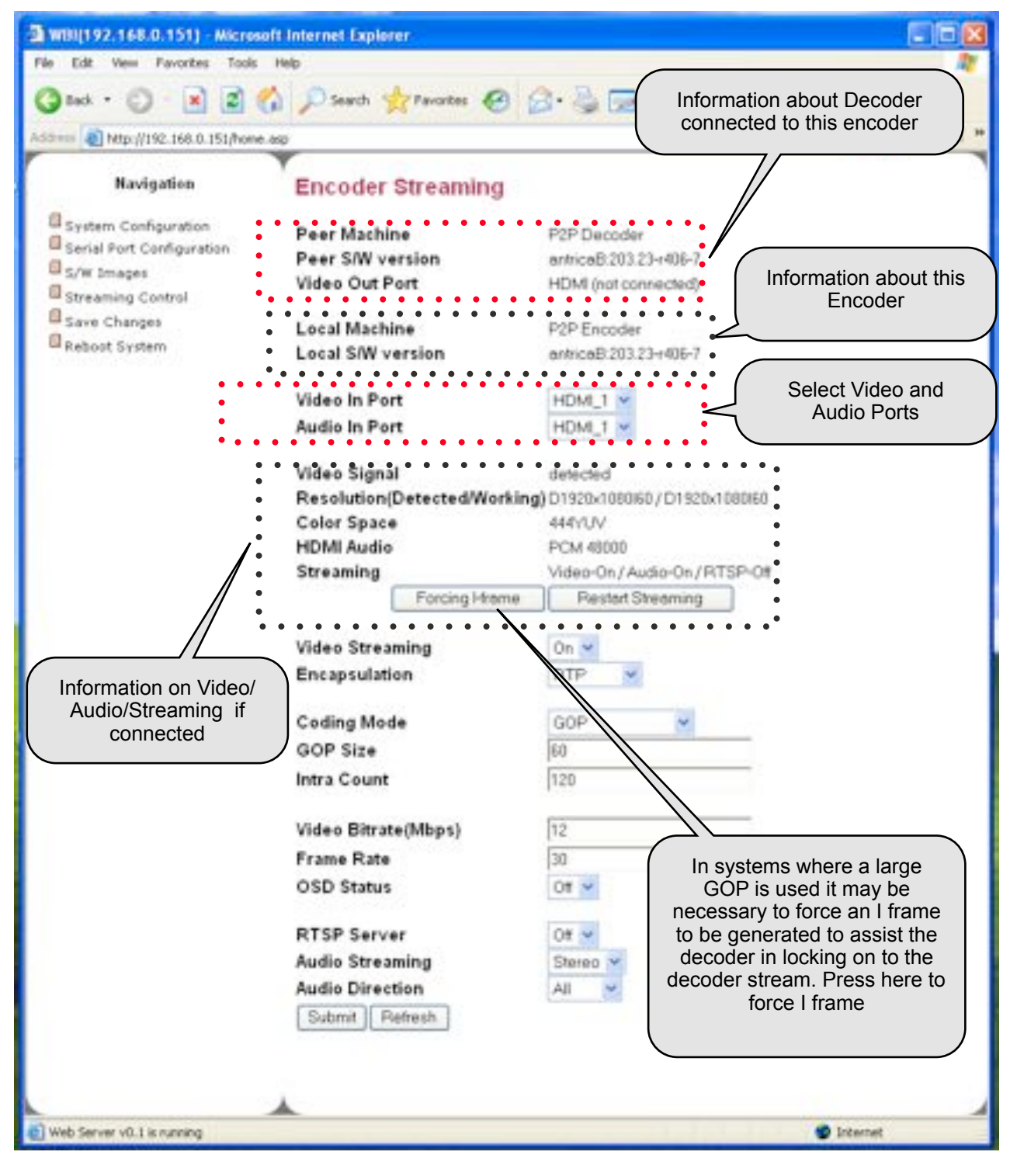

13. Streaming Control (2)- Video Encapsulation/ Streaming

|                          | Search & Favorites    | 0 10. 3 12 A                                                                                                    |
|--------------------------|-----------------------|----------------------------------------------------------------------------------------------------|
| http://192.168.0.151/hom | M-Mp                  | 🛩 🔂 Go Liño                                                                                                    |
|                          | <b>Y</b>              |                                                                                                    |
| Navigation               | Encoder Streamin      | g                                                                                                    |
| stem Configuration       | Peer Machine          | P2P Decoder                                                                                                    |
| ial Port Configuration   | Peer S/W version      | entriceB 203 23+406-7                                                                                                    |
| Images                   | Video Out Port        | HDMI (not connected)                                                                                                    |
| raming Control           |                       | and the second second sec |
| ve Changes               | Local Machine         | P2P Encoder                                                                                                    |
| eboot System             | Local S/W version     | anticaB 203.23+406-7                                                                                                    |
|                          | Video In Port         | HOMI 1                                                                                                    |
|                          | Audio In Port         | HDML1 Y                                                                                                    |
|                          |                       | ( immer too                                                                                                    |
|                          | Video Signal          | detected                                                                                                    |
|                          | Resolution(Detected/W | orking) D1920x108060 / D1920x108060                                                                                                    |
|                          | Color Space           | 444YUV                                                                                                    |
|                          | HDMI Audio            | PCM 46000                                                                                                    |
|                          | Streaming             | Video-On / Audio-On / RTSP-Off                                                                                                    |
|                          | Forcing Hr            | ame Restart Streaming                                                                                                    |
|                          | Video Streaming       | Turn ON/OFF Video St                                                                                                    |
|                          | Encapsulation         |                                                                                                    |
|                          |                       | RTP                                                                                                    |
|                          |                       |                                                                                                    |

ANT-4000E has 3 modes of Video encapsulation:

- RTP mode is used when the RTSP server is enabled and the ANT-4000E streams to an RTSP software or hardware decoder or when ANT-4000E is used in low latency P2P mode with an ANT-4000D decoder. Note: The ANT-4000D may also decode RTSP mode but ultra low latency is not supported.
- P2P mode is default if the RTSP server is turned OFF.
- MPEG-TS mode is used when the ANT-4000E is streaming via UDP to a set top box or soft decoder capable of decoding MPEG Transport Stream (H264 only). Note Audio is currently not supported in this mode.

## 13. Streaming Control (3)- GOP and Intra Modes 😐

ANT-4000E supports three modes of sending the I frames:

- I and P frames sent separately. This is referred to as GOP mode (Group Of Pictures). An I frame or reference frame is generated followed by a number of P frames (Predictive) determined by the GOP SIZE setting (e.g GOP=60 is 1x I frame followed by 60 P frames)
- RandIntraCoded and ContIntraCoded are similar methods of "Slice" encoding where the I frame data is broken into pieces (macroblocks) and sent together with the P frames. A traditional I frame is generated when a new client joins in or at the start of a transmission.
- Contiguous Intra Coded (ContIntraCoded) is where the top left macroblock of an I frame is sent with the first P frame. The next Macroblock of the I frame is sent with second P frame and so on . Last macroblock is bottom right.
- Random Intra Coded (RandIntraCoded) is where macroblocks of the I frame are randomly selected and sent embedded in P frames.
- Intra Count defines the period over which I frames are dispersed over P frames, simply number of P frames to each I frame.

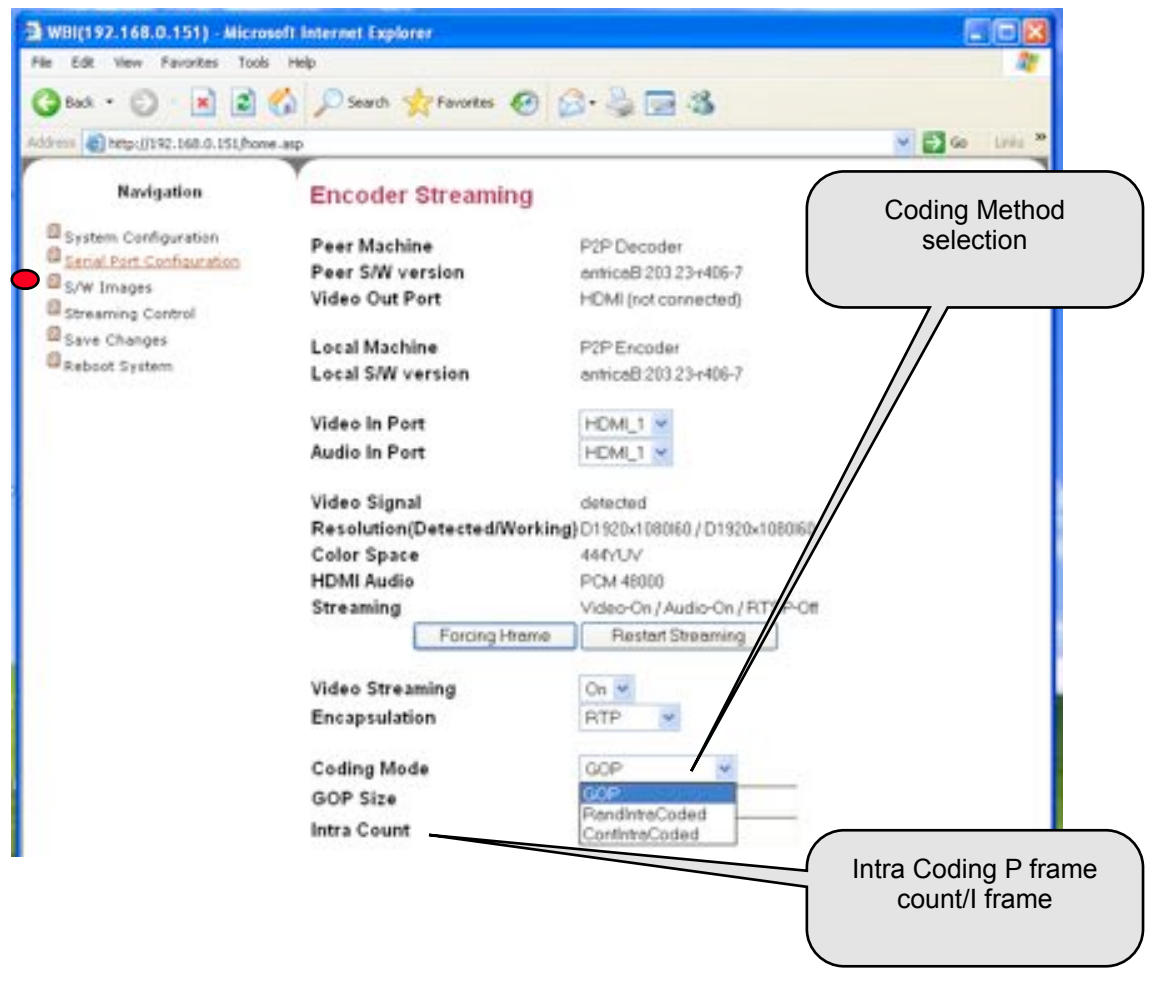

## 13. Streaming Control (4)- Video Bitrate, Framerate & Audio 😐

•Video maximum bitrate, framerate and On Screen Display can be set using these settings. Very low bitrates for certain fast action video sequences or higher resolutions may cause blocking / artifacts.

•RTSP streaming can be turned ON or OFF , when OFF P2P proprietry low latency mode is enabled to an ANT-4000D Decoder.

| A WBI(192.168.0.151) - Micros       | oft Internet Explorer    |                             |                        |
|-------------------------------------|--------------------------|-----------------------------|------------------------|
| File Edit View Favorites Tools      | Help                     |                             | <b>N</b>               |
| Gast . O 2 (                        | h Dearch 👷 Pavortes 🚱    | 0. 3 . 3                    |                        |
| Address () Mtp://192.168.0.151/hone | a.asp                    |                             | 🖌 🛃 Go 🛛 Linia 🐂       |
| r                                   | Y                        |                             |                        |
| Navigation                          | Encoder Streaming        |                             |                        |
| System Configuration                | Peer Machine             | P2P Decoder                 |                        |
| Serial Port Configuration           | Peer S/W version         | antricaB 203 23-r406-7      |                        |
| S/W Images                          | Video Out Port           | HDMI (not connected)        |                        |
| Streaming Control                   |                          |                             |                        |
| Save Changes                        | Local Machine            | P2P Encoder                 |                        |
| Reboot System                       | Local S/W version        | antricaB:203.23-r406-7      |                        |
|                                     | Video In Port            | HDMI 1 ×                    |                        |
|                                     | Audio In Port            | HOME 1 M                    |                        |
|                                     | Addit III F ore          | LITHUT I                    |                        |
|                                     | Video Signal             | detected                    |                        |
|                                     | Resolution[DetectedWork] | ing) D1920x1080i60 / D1920x | Video Bitrate          |
|                                     | Color Space              | 444YUV                      | Maximum setting        |
|                                     | HDMI Audio               | PCM 48000                   |                        |
|                                     | Streaming                | Video-On/Audio-On/RT.       |                        |
|                                     | Forcing Hrame            | Restart Streaming           |                        |
|                                     | 101 PL 1                 |                             | //                     |
|                                     | Video Streaming          | On M                        | /                      |
|                                     | Encapsulation            | RTP                         |                        |
|                                     | Coding Mode              |                             | Video Frame Rate       |
|                                     | Coding Mode              | GUP                         | setting 1-30           |
|                                     | GOP Size                 | 60                          | \                      |
|                                     | Intra Count              | 120                         |                        |
|                                     | Video Bitrate(Mbps)      | 112                         | Turn On Screen         |
|                                     | Frame Rate               | 30                          | Display On or Off      |
|                                     | OSD Status               | 01 -                        | 1                      |
|                                     |                          |                             |                        |
|                                     | RTSP Server              | Of M                        |                        |
|                                     | Audio Streaming          | Stereo M                    | Audio Direction        |
|                                     | Audio Direction          | Al                          | RTSP= rtsp client only |
|                                     | Submit Refresh           | RX=                         | ANT-4000D decoder only |
|                                     |                          | RTSP                        | ALL= Both RTSP and     |
|                                     |                          | Sec                         | ANT-4000D              |

# 14 Save Changes 👄

On each Setup page there is a button called SUBMIT . This causes the changes on that page to be enabled. However if the system is rebooted these changes will be lost. To write the changes on ALL pages into the system FLASH memory go to this page and click SAVE

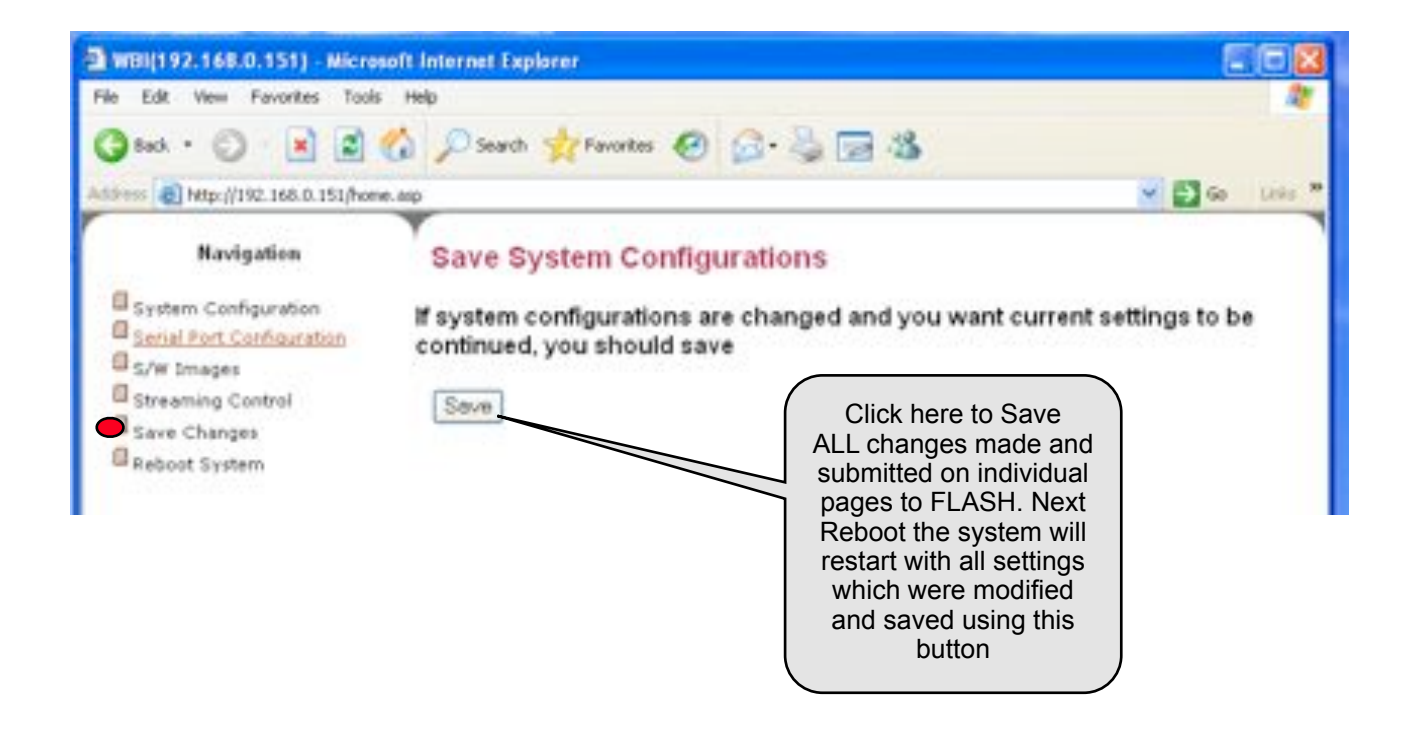

## 15 Reboot System & Factory Reset

#### Reboot

Simply this is a Soft Reboot of the system which saves unplugging the 12 volt power cord. This is useful if a remote reboot is required

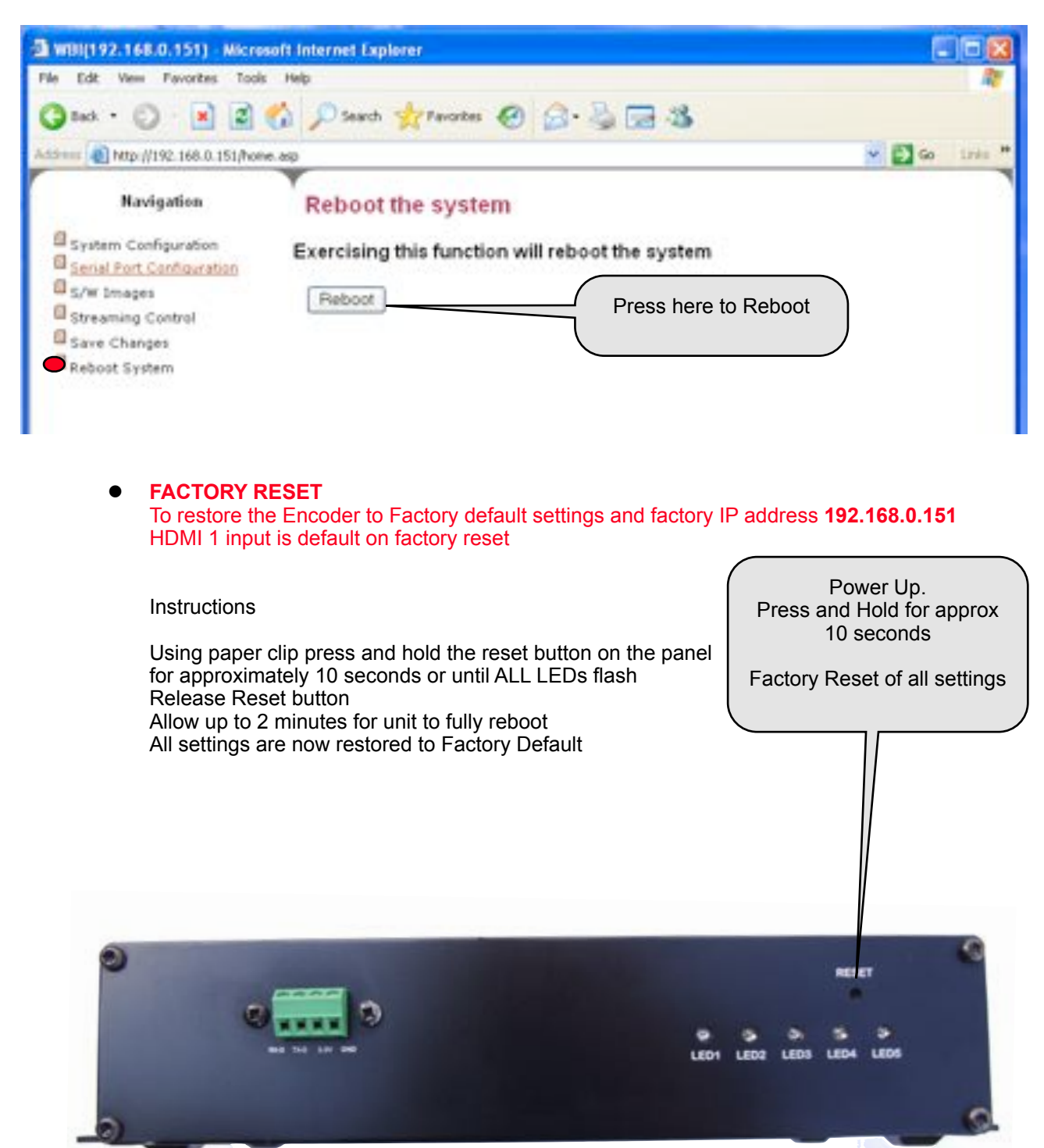

## 16 Using P2P Low Latency Mode with ANT-4000D

## Connect ANT-4000E plus ANT-4000D to a network

Configure the Decoder with the Encoders IP address and Encoder with Decoders IP address in the PEER IP section of System Setup. The example below shows the encoder System Configuration page with the IP address of the Decoder in PEER IP (LAN)

| 2 WBI(192.168.0.151) Microse                                                                                             | ft Internet Explorer                              |                                                                                 |                                       |
|----------------------------------------------------------------------------------------------------|---------------------------------------------------|---------------------------------------------------------------------------------|---------------------------------------|
| File Edit View Fevorites Tools                                                                                           | Help                                              |                                                                                 |                                       |
| 🔾 back + 🗊 - 💌 🖉 🦿                                                                                                    | a 🔎 Search 👷 Favor                                | tes 😧 🔗 🍓 📼                                                                     | 3                                     |
| Address (1) Ntp-((1) 92.168.0.151,hove.                                                                                  | акр                                               |                                                                                 | - 🖸 🗠 💷                               |
| Navigation                                                                                                    | System Config                                     | juration                                                                        | Encoder IP address                    |
| System Configuration<br>Serial Port Configuration                                                                        | System configurations                             | are changed                                                                     |                                       |
| S/W Images                                                                                                    | Ethernet IP                                       | 192.168.0.151                                                                   |                                       |
| Streaming Control                                                                                                    | Ethernet NetMask                                  | 255 255 255 0                                                                   |                                       |
| Reboot System                                                                                                    | Ethernet MAC                                      | 00.26.90.02.18.85                                                               |                                       |
|                                                                                                    | Gateway                                           | 192.168.0.1                                                                     | Decoder IP address here               |
|                                                                                                    | Streaming Mode                                    | P2P V                                                                           |                                       |
|                                                                                                    |                                                   | - /                                                                             |                                       |
| trooming mode is D2D                                                                                                    | Peer IP(Inn)                                      | M227.2.2.7                                                                      | _                                     |
|                                                                                                    | Submit Refresh                                    | LedTest                                                                         |                                       |
|                                                                                                    |                                                   | ·                                                                               |                                       |
|                                                                                                    |                                                   |                                                                                 |                                       |
|                                                                                                    | Cod                                               | ing Mode                                                                        | GOP                                   |
| STREAMING CONTROL                                                                                                    | Cod<br>GOI                                        | ing Mode<br>9 Size                                                              | GOP                                   |
| STREAMING CONTROL<br>WEB PAGE                                                                                            | Cod<br>GOF<br>Intra                               | ing Mode<br>Size<br>Count                                                       | GOP 80<br>120                         |
| STREAMING CONTROL<br>WEB PAGE<br>Turn RTSP OFF                                                                           | Cod<br>GOF<br>Intra                               | ing Mode<br>9 Size<br>1 Count                                                   | GOP 8                                 |
| STREAMING CONTROL<br>WEB PAGE<br>Turn RTSP OFF<br>Encapsulation= RTP                                                     | Cod<br>GOF<br>Intra<br>Vide                       | ing Mode<br>9 Size<br>1 Count<br>10 Bitrate(Mbps)                               | GOP 80<br>120                         |
| STREAMING CONTROL<br>WEB PAGE<br>Turn RTSP OFF<br>Encapsulation= RTP<br>Video Streaming ON                               | Cod<br>GOF<br>Intra<br>Vide<br>Fran               | ing Mode<br>PSize<br>Count<br>o Bitrate(Mbps)<br>ne Rate                        | GOP M<br>60<br>120<br>12              |
| STREAMING CONTROL<br>WEB PAGE<br>Turn RTSP OFF<br>Encapsulation= RTP<br>Video Streaming ON<br>other settings as required | Cod<br>GOF<br>Intra<br>Vide<br>Fran<br>OSC        | ing Mode<br>9 Size<br>1 Count<br>10 Bitrate(Mbps)<br>ne Rate<br>9 Status        | GOP (60)<br>120<br>12<br>30<br>Of (1) |
| STREAMING CONTROL<br>WEB PAGE<br>Turn RTSP OFF<br>Encapsulation= RTP<br>Video Streaming ON<br>other settings as required | Cod<br>GOI<br>Intra<br>Vide<br>Fran<br>OSE<br>RTS | ing Mode<br>P Size<br>Count<br>o Bitrate(Mbps)<br>ne Rate<br>Status<br>P Server | GOP 8                                 |

Select the correct Video Input and Output ports on the ANT-4000E and ANT-4000D

In all cases make sure you save the setting changes by clicking SUBMIT on each web page and then on completion SAVE CHANGES on the save changes web page.

The Encoder will now stream Video to the Decoder which will display the decoded video on a suitable monitor or TV.

If the Encoder is streaming correctly all 5 LEDs will be solidly lit. On the Decoder all 4 LEDs will be solidly lit (LED5 not used on the Decoder)

## 17 Using VLC player with ANT-4000E -Unicast

## UVLC Setup

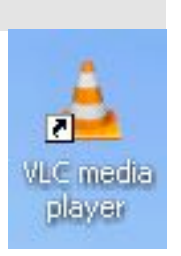

VLC player can be used as a decoder in both RTSP and MPEG-TS modes. RTSP supports full AAC audio plus video whilst MPEG-TS only supports video.

Open VLC Player and click MEDIA then OPEN NETWORK STREAM. This will open the window shown below. Type:

## rtsp://192.168.0.151:8554/stream

into the "Please enter a network URL" box

By checking the Show more options box in the bottom left corner you will have the option to increase or decrease the video buffer size (cache). Smaller buffer/cache = lower latency but possible jitter in video under certain network conditions. We suggest 120mS as a starting point

| a. rtsp://192.168   | 0.151.8554/stream - VLC media player                                                                                                    |                                          |
|---------------------|----------------------------------------------------------------------------------------------------|------------------------------------------|
| theils Hayber       | 🛓 derling Vielen – Belle – Belle – 👌                                                                                                    | 1 II II II II II II II II II II II II II |
|                     | Ele Disc V Network S Capture Device                                                                                                    |                                          |
|                     | hietwork Protocol                                                                                                    |                                          |
| 1000                | Please enter a network URL:                                                                                                    |                                          |
|                     | http://www.example.com/stream.avt<br>rgp://doi.1234<br>mmm://ems.example.org/stream.acx<br>rtsp://stream.example.org/s080/hest.sdp<br>http://www.pourtube.com/watch?v=gg6/kr |                                          |
|                     | Show more options                                                                                                    |                                          |
|                     | Caching 120 ns 2 Start Time 0.0s 2                                                                                                    |                                          |
|                     | MRL rtsp://192.168.0.151:8554/stream                                                                                                    |                                          |
|                     | Edit Options step-caching=120                                                                                                    |                                          |
|                     | Play V                                                                                                    | lance IA                                 |
| rtage //192 168 0 1 | StatSa/stream                                                                                                    | 1.00x 22-01/100                          |
|                     |                                                                                                    | The second second second second second   |

## 16 Using VLC player with ANT-4000E- Multicast

## □ VLC Setup

VLC player can be used to decode Multicast streams from the ANT-4000E.

1) In the ANT-4000E System Configuration page select Multicast rather than P2P

| System Config                  | uration           |
|--------------------------------|-------------------|
| System configurations          | are changed       |
| Ethernet IP                    | 192 168.0.151     |
| Ethernet NetMask               | 255 255 255 0     |
| Ethernet MAC                   | 00:26:90:02:19:73 |
| Gateway                        | 192,168.0.1       |
| Streaming Mode<br>Streaming VF | Multicast +       |

- 1) Once ANT-4000E is set to multicast make sure you click submit.
- 2) Next in VLC type in the network page (as in Simulcast)
  rtsp://192.168.0.151:8554/stream or whatever the encoder IP address is set to.
  Port is fixed as 8554.
- 3) Under Show More Options-Edit Options type rtsp-mcast=1 Now click PLAY
- You will now be receiving a multicast stream on the multicast IP address in the ANT40000x, although VLC makes it appear you are still on the simulcast IP address

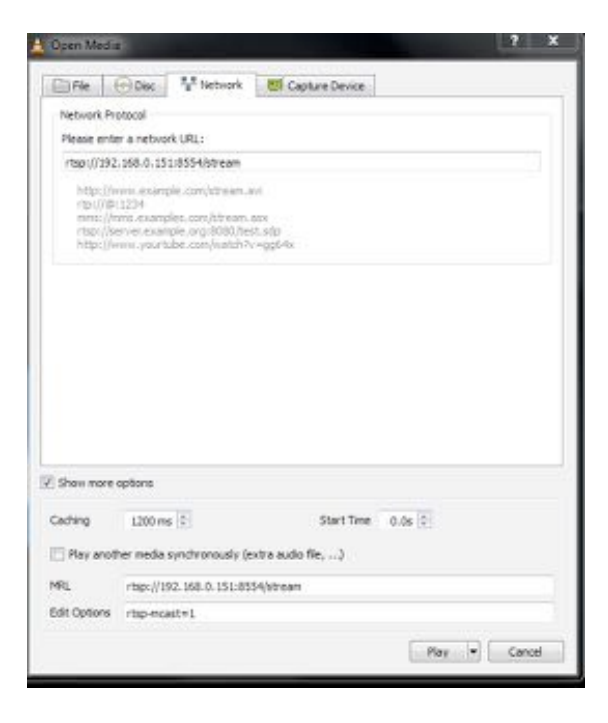

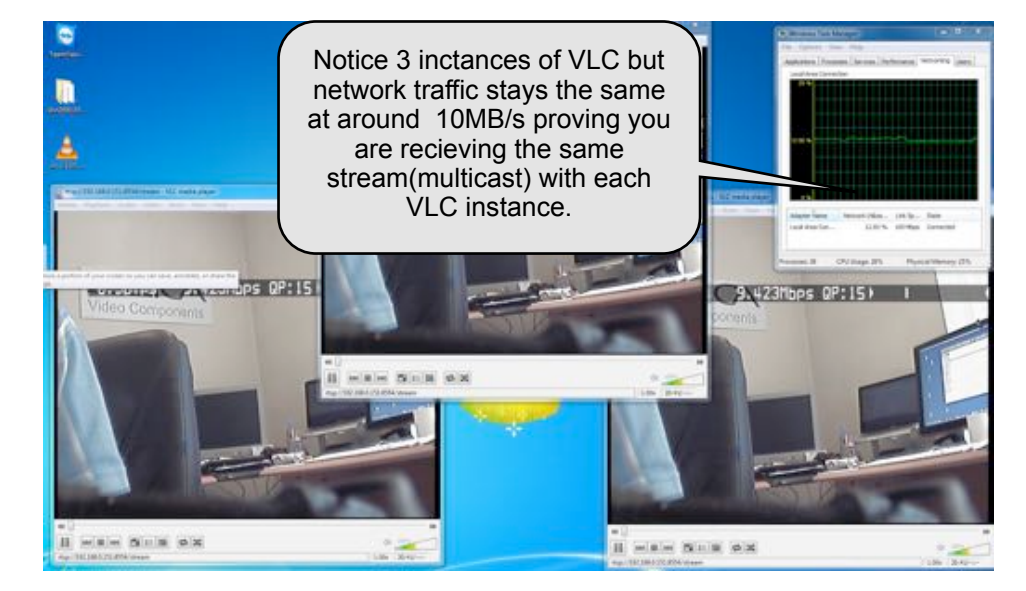